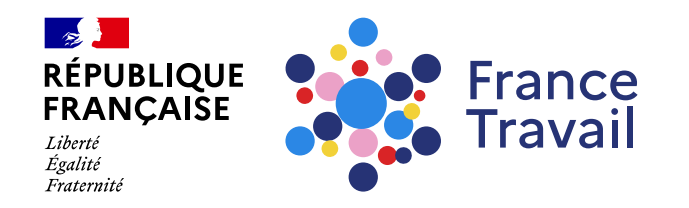

# Comment faire ma demande de réinscription en ligne ?

Vous avez déjà été inscrit par le passé à France Travail ? Ce pas-à-pas vous explique comment faire votre réinscription en ligne depuis votre espace personnel.

### Rendez-vous sur www.francetravail.fr, cliquez sur « Se connecter à mon espace personnel »

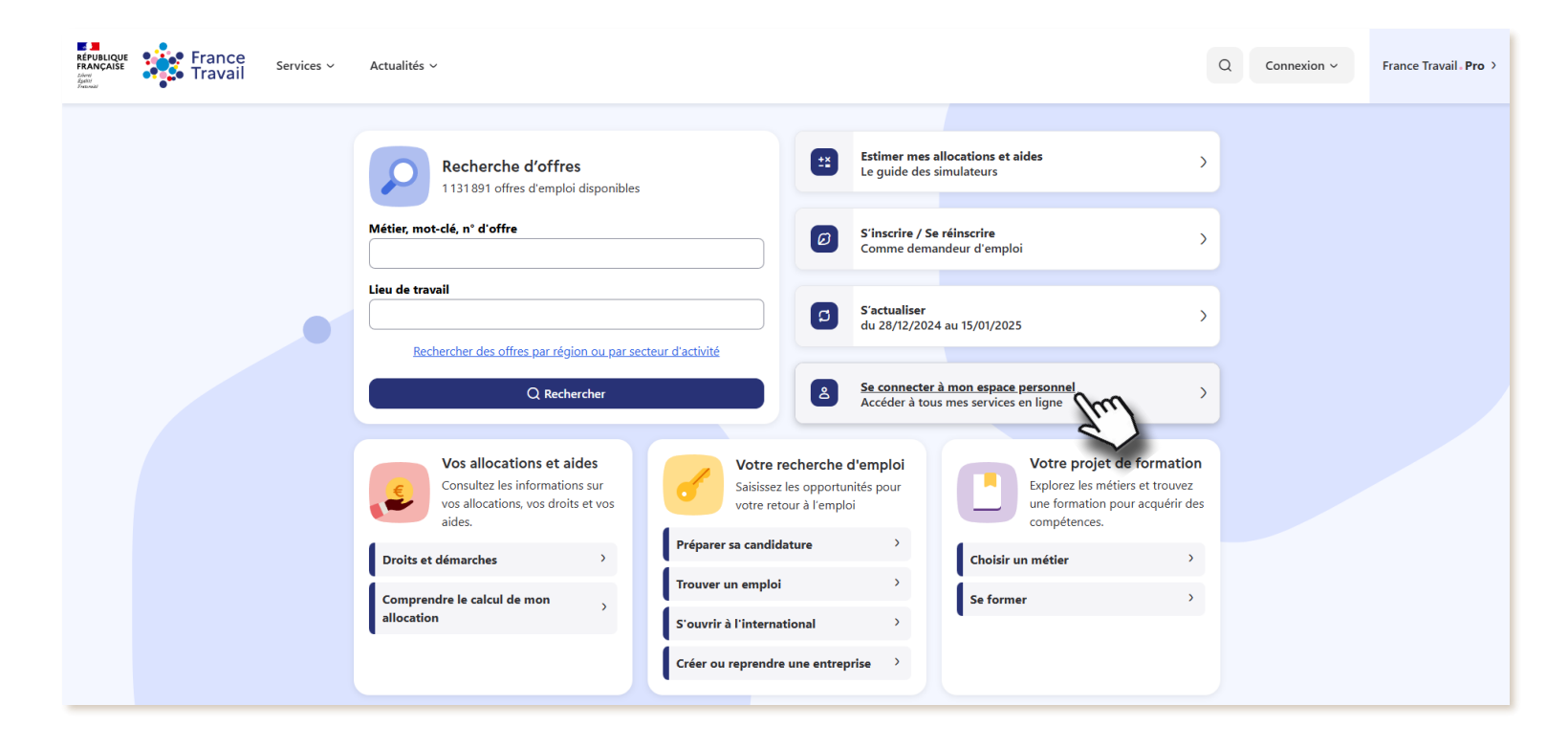

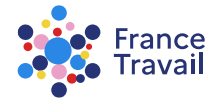

# **2** Rendez-vous à l'accueil de votre espace personnel

#### Cliquez sur « Me réinscrire »

| RÉPUBLIQUE<br>FRANÇAISE<br>Johns<br>Zaber<br>Traunal | France<br>Travail | Mes service | s ∽ Actualit                                                                                                    | és ~              |  |                                                              |  |                 |                                                                                    |                       | Q 8 | : | Pas-à-pas France 🗸 |
|------------------------------------------------------|-------------------|-------------|----------------------------------------------------------------------------------------------------|-------------------|--|--------------------------------------------------------------|--|-----------------|------------------------------------------------------------------------------------|-----------------------|-----|---|--------------------|
|                                                      |                   |             | Mon espace personnel       Pas-à-pas France Travail - 00000000000         Accueil            Mon inscription et mes allocations                  Mon projet            Mon inscription et documents |                   |  |                                                              |  |                 |                                                                                    |                       |     |   |                    |
|                                                      |                   |             | Ma situatio                                                                                                    | on                |  |                                                              |  |                 |                                                                                    |                       |     |   |                    |
|                                                      |                   |             | Mes allocations France Travail <ul> <li>Palement interrompu.</li> <li>Motif : cessation d'inscription.</li> <li>Nombre de jours d'allocation restants : 0 au 29/1</li> </ul> Mes notifications      |                   |  | Mon inscription<br>Non inscrit depuis le 30/11/2<br>11/2022. |  |                 | on<br>puis le 30/<br>Control                                                       | /2022                 |     |   |                    |
|                                                      |                   |             |                                                                                                    |                   |  | Mes messages                                                 |  | Mes rendez-vous |                                                                                    |                       |     |   |                    |
|                                                      |                   |             | • Vous n'avez pas de nouvelle<br>notification                                                                                                    |                   |  | • Vous n'avez pas de nouveau message                         |  | ge              | <ul> <li>Vous n'avez pas de rendez-vous à<br/>venir avec France Travail</li> </ul> |                       |     |   |                    |
|                                                      |                   |             | <u>Voir toutes n</u>                                                                                                    | nes notifications |  | Voir tous mes messa                                          |  | <u>5</u>        |                                                                                    | Gérer mes rendez-vous |     |   |                    |
|                                                      |                   |             | Mes accès                                                                                                    | directs           |  |                                                              |  |                 |                                                                                    |                       | •   |   |                    |

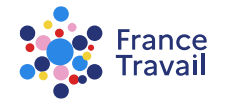

## Vous accédez à une page de présentation de l'inscription divisée en plusieurs parties

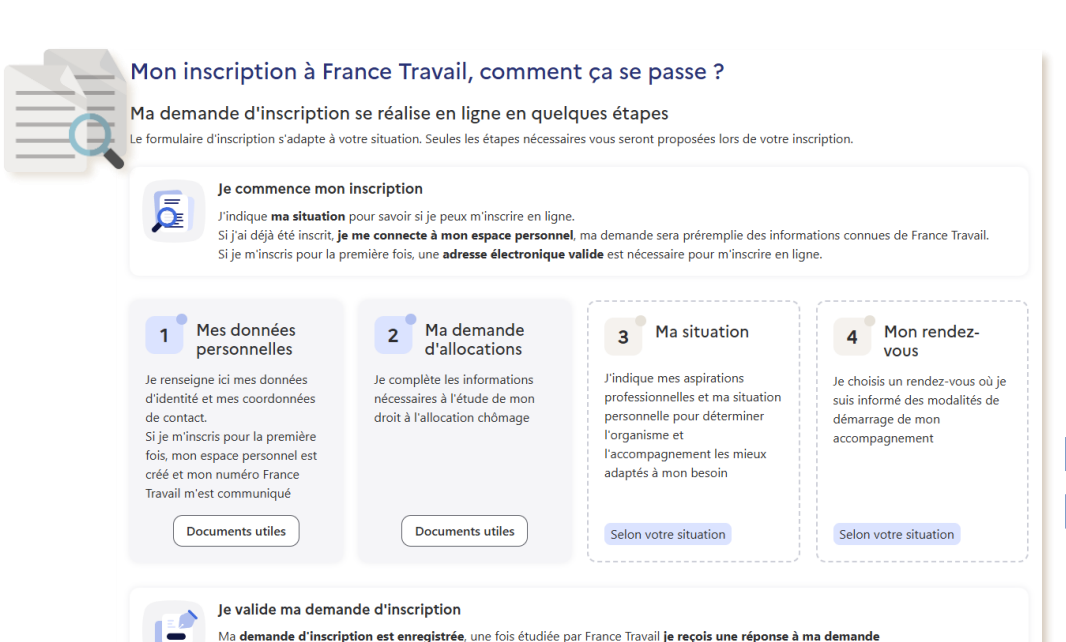

Je suis informé des **prochaines étapes**. Je **transmets les documents** qui me sont demandés

Je consulte dans mon espace personnel mes courriers et les services à ma disposition

<complex-block>

tion the little server want

Les grandes étapes sont ici présentées. Leur nombre diffère selon la situation de chacun.

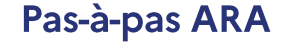

N'hésitez pas à regarder le tuto. : « <u>Comment faire ma première demande d'inscription à France Travail ?</u> ».

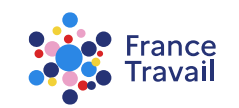

# Une présentation claire des documents utiles à votre inscription

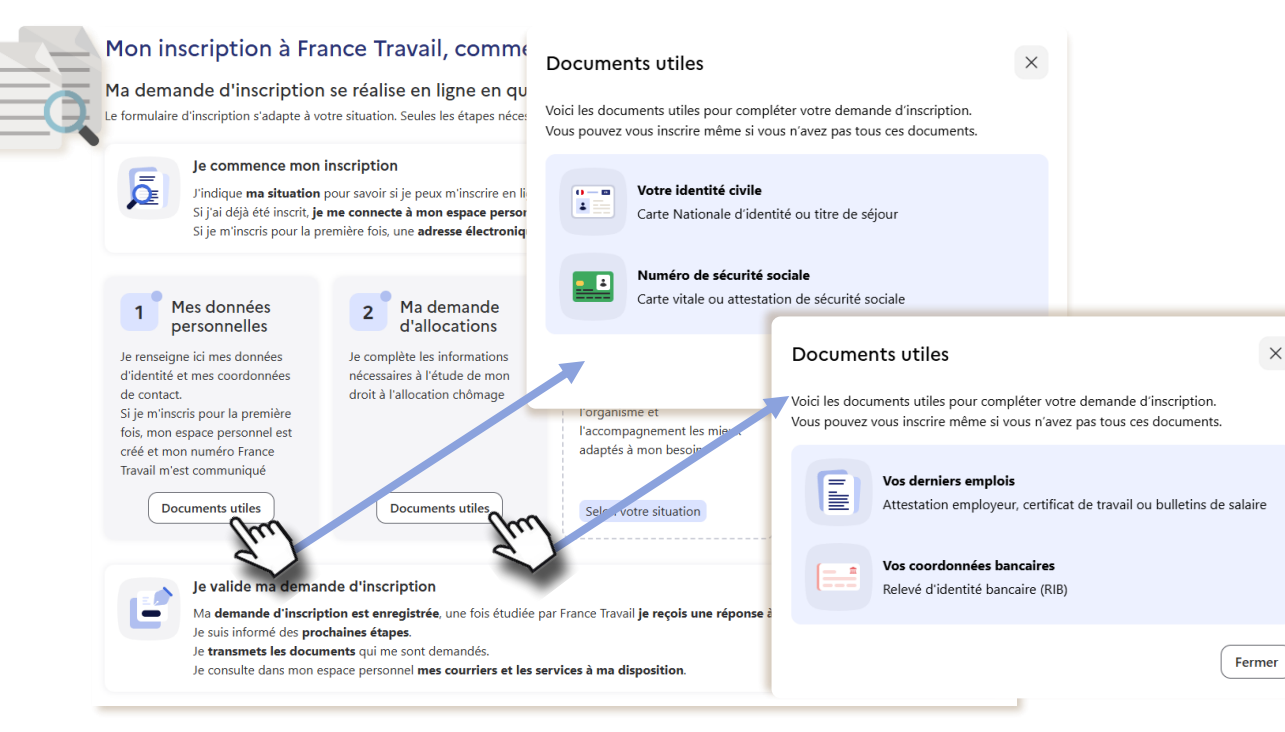

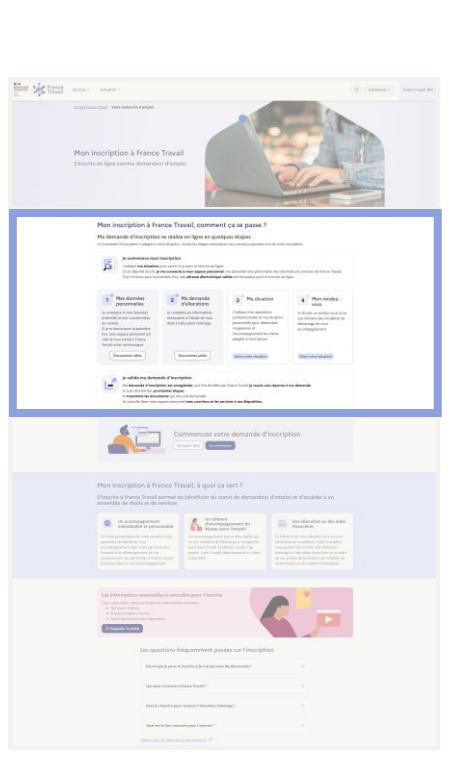

#### N'hésitez pas à regarder le tuto. :

Pas-à-pas ARA

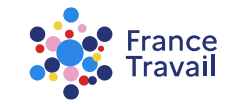

« Comment faire ma première demande d'inscription à France Travail ? ».

# **G** Pourquoi s'inscrire à France Travail ?

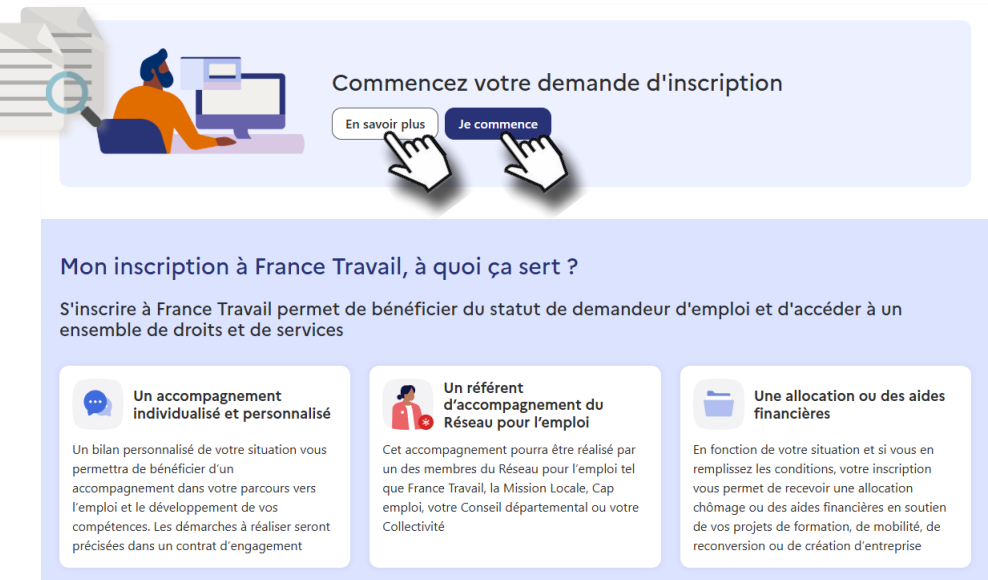

vous pouvez accéder à un article pour en savoir plus avant de démarrer votre inscription (rendez-vous à l'étape 6)

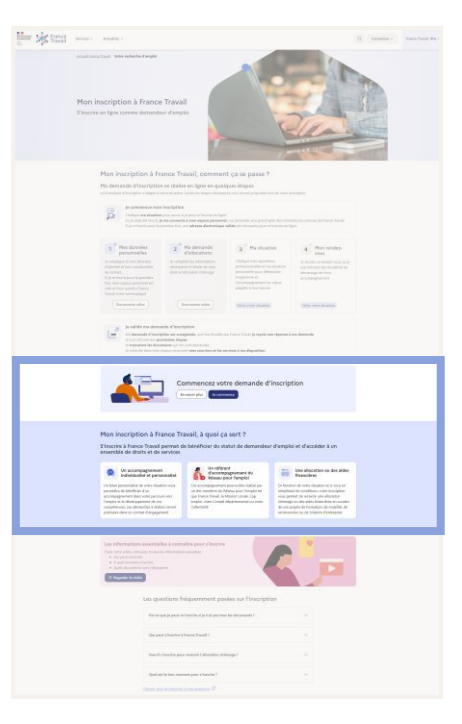

N'hésitez pas à regarder le tuto. : « <u>Comment faire ma première demande d'inscription à France Travail ?</u> ».

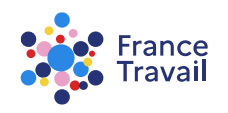

# Obs questions/réponses et une vidéo sont également accessibles

| Les informations essentielles à connaître pour s'inscrire<br>Dans cette vidéo, retrouvez toutes les informations suivantes :<br>• Qui peut s'inscrire<br>• Quels documents sont nécessaires<br>• Regarder la vidéo | une v  |
|----------------------------------------------------------------------------------------------------|--------|
| Les questions fréquemment posées sur l'inscription                                                                                                    | l'insc |
| Est-ce que je peux m'inscrire si je n'ai pas tous les documents ? V                                                                                                    |        |
| Qui peut s'inscrire à France Travail ?                                                                                                    |        |
| Faut-il s'inscrire pour recevoir l'allocation chômage ?                                                                                                    |        |
| Quel est le bon moment pour s'inscrire ?                                                                                                    |        |
| Obtenir plus de réponses à mes questions                                                                                                    | pour   |
| E.                                                                                                    |        |

#### une <u>vidéo explicative</u> sur l'inscription est disponible

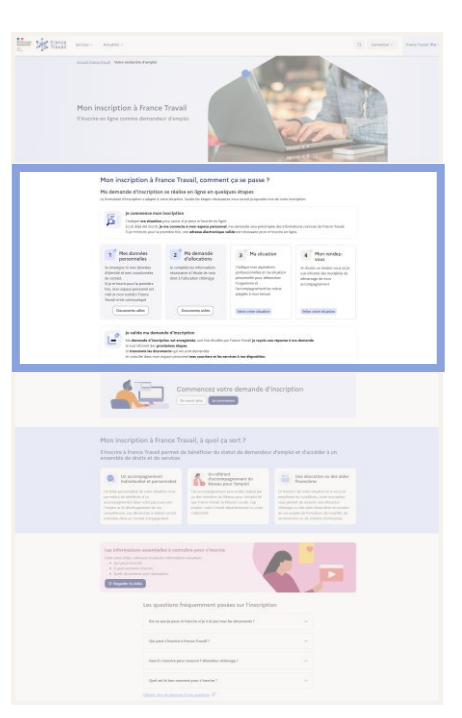

pour en savoir plus, cliquez sur les liens @ à disposition

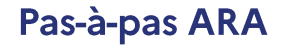

N'hésitez pas à regarder le tuto. : « <u>Comment faire ma première demande d'inscription à France Travail ?</u> ».

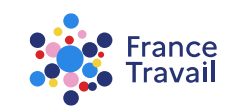

# Avant de vous inscrire, vérifiez que vous pouvez le faire 7

#### Préparer son inscription

#### 1. Je vé Je vérifie si je peux m'inscrire en ligne 🚺

Accueil France Travail / Préparer son inscription

Je précise si je m'inscris ou me réinscris 2

#### cochez les cases selon votre situation au moment de votre inscription puis validez pour accéder à l'étape suivante

| <b>1. Je vérifie si je peux m'inscrire en ligne</b><br>Tous les champs sont obligatoires sauf indication contraire (mention "facultatif").<br>Certaines situations ne permettent pas de s'inscrire en ligne.                                                                                                    | selon la case cochée, une information vous indique la marche à suivre                                                                                                    |  |  |  |
|----------------------------------------------------------------------------------------------------|----------------------------------------------------------------------------------------------------|--|--|--|
| Êtes-vous concerné par une des situations suivantes ?                                                                                                    | • Je suis en cours de préavis                                                                                                    |  |  |  |
| <ul> <li>Je travaille à temps plein (en activité salariée ou j'ai ma propre entreprise)</li> <li>Je suis en cours de préavis</li> <li>Je suis en activité partielle (chômage partiel ou chômage technique)</li> <li>Je suis en formation à temps plein</li> <li>Je suis en congé (maladie, maternité, paternité)</li> </ul>                                                              | Vous ne pouvez pas vous inscrire pour le moment<br>Attendez le lendemain de la fin de votre contrat de travail pour vous inscrire et déposer une demande<br>d'allocations.<br>Si vous vous inscrivez en cours de préavis, votre contrat sera toujours en cours et France Travail pourrait prononc<br>un rejet au titre de l'allocation chômage. Vous devrez alors déposer une nouvelle demande d'allocation à la fin<br>effective de votre contrat. |  |  |  |
| <ul> <li>Je suis licencié économique et en Contrat de Sécurisation Professionnelle (C</li> <li>Je réside et je suis inscrit comme demandeur d'emploi dans un pays europé</li> <li>Je suis résident monégasque</li> <li>Je ne suis concerné par aucune des situations listées</li> </ul> Abandonner Valider et continuer Étape suivante : Je précise suivante source des our me réinscris | isP)<br>ren autre que la France                                                                                                    |  |  |  |

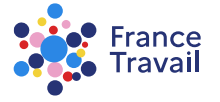

# Réinscription depuis plus, ou moins de 6 ans ? Cochez la case correspondant à votre profil

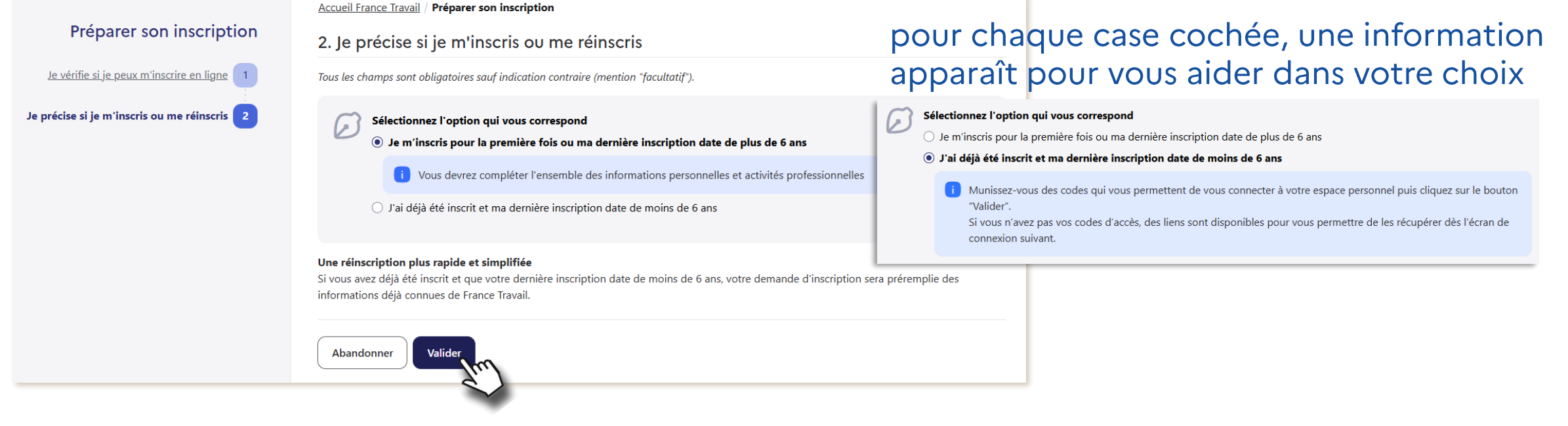

Pour vous aider, consultez le pas-à-pas dédié à la réinscription « <u>Comment faire ma demande de réinscription en ligne ?</u> »

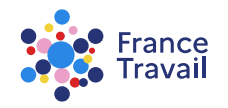

### Débutez votre inscription en complétant toutes les rubriques (3 étapes) 9

|                                                                      | Accueil France Travail / Ma demande d'inscription                                                                                                    |  |  |  |  |  |  |
|----------------------------------------------------------------------|----------------------------------------------------------------------------------------------------|--|--|--|--|--|--|
| Mon inscription                                                      | 1. Mes données personnelles                                                                                                    |  |  |  |  |  |  |
| Mes données personnelles 1                                           | Tous les champs sont obligatoires sauf indication contraire (mention "facultatif").                                                                                                    |  |  |  |  |  |  |
| Mon état civil •<br>Mon adresse O                                    | <ul> <li>Vous disposez de 15 jours pour finaliser votre demande Un brouillon de votre demande d'inscription sera créé à la validation de l'étape « Mes données personnelles ». Ce brouillon sera disponible pendant 15 jours. Si vous terminez votre demande d'inscription pendant cette période, la date d'inscription retenue sera celle de la cré brouillon.</li> <li>Si vous interrompez votre demande d'inscription avant la fin de la 1ère étape aucune information ne sera enregistrée.</li> </ul>                                                                                                    |  |  |  |  |  |  |
| Mes modalités de contact 🔾                                           |                                                                                                    |  |  |  |  |  |  |
| Mes échanges avec France Travail O<br>:<br>Mon motif d'inscription O |                                                                                                    |  |  |  |  |  |  |
| Ma demande d'allocations 2                                           | Mon état civil                                                                                                    |  |  |  |  |  |  |
| Validation 3                                                         | Sexe  Seminin  Masculin  Perionin  Pas.A.PAS  Pas.A.PAS  Pas.d.PAS  Pas.d.PAS  Pas.d.PAS  Nom d'usage (facultatif)  Nom d'usage (facultatif)  Texture travVall  Pas.de nom de naissance (facultatif)  Date de naissance Texture Textur |  |  |  |  |  |  |
|                                                                      | Pays de naissance Département de naissance                                                                                                    |  |  |  |  |  |  |
|                                                                      | PASA-PAS                                                                                                    |  |  |  |  |  |  |
|                                                                      | Commune de naissance                                                                                                    |  |  |  |  |  |  |
|                                                                      | GRENUDLE                                                                                                    |  |  |  |  |  |  |

comme vous vous réinscrivez, certains de vos informations connues de France Travail sont déjà complétées

| Mes échanges avec France Travail | brouillon.<br>Si vous interrompez votre demande d'inscription avant la fin de la 1ère étape aucune information ne sera enregistrée. | Nationalité<br>Veuillez sélectionner •                                                                                                    |
|----------------------------------|----------------------------------------------------------------------------------------------------|----------------------------------------------------------------------------------------------------|
| Ma demande d'allocations         | Mon état civil                                                                                                    | Numéro de sécurité sociale 🕥                                                                                                    |
| Validation 3                     | Sexe<br>Féminin (b) Masculin                                                                                                    | Je n'ai pas de numéro de sécurité sociale                                                                                                    |
|                                  | Brénom                                                                                                    | Situation familiale                                                                                                    |
|                                  | PAS-A-PAS                                                                                                    | Veuillez sélectionner 🔹                                                                                                    |
|                                  | ☐ Je n'ai pas de prénom (focultatif)                                                                                                | Nombre d'enfants à charge                                                                                                    |
|                                  | Nom de naissance Nom d'usage (facultatif) 🧕                                                                                         | Veuillez selectionner •                                                                                                    |
|                                  | FRANCE TRAVAIL                                                                                                    |                                                                                                    |
|                                  | Je n'ai pas de nom de naissance (focultoti()  Date de naissance 01/01/2001 01 01/04/04.04                                           | Valider et continuer<br>Etape suivante : Mon adres                                                                                                    |
|                                  | Pays de naissance Département de naissance<br>France e lisère é                                                                     | Besoin d'aide ? Contactez notre service d'assistance inscription                                                                                                    |
|                                  | Commune de naissance                                                                                                    | Si France Travail vous appelle, le 09 72 72 39 49 s'affiche sur votre téléphone                                                                                                    |
|                                  | UNERTOPLE                                                                                                    | Service gratuït + prix d'un appel local - Du lundi au vendredi de 8h à 19h / le samedi de 08h à 17h (métropole)<br>Du lundi au vendredi de 7h à 19h / le samedi de 7h à 17h (Outre mer) |
| Vérifiez-le                      | es (modifiables) et cliquez su                                                                                                    | vr « Valider et continuer ». <sup>2</sup> Sourd ou malemendant ? Utilisez notre service dédié. C                                                                                        |

## Vous pouvez à tout moment interrompre votre inscription et la reprendre ultérieurement

#### Cliquez sur « FINIR PLUS TARD » (enregistrement d'un brouillon). <u>ATTENTION :</u> votre brouillon n'est valable que 15 jours.

| Mon espace personnel Pas-à-pas France Travail - 00000000000                                                      |                                                 |                                         |                                                                                    |  |  |  |  |
|----------------------------------------------------------------------------------------------------|-------------------------------------------------|-----------------------------------------|------------------------------------------------------------------------------------|--|--|--|--|
| Accueil                                                                                                    | Hon projet                                      | Mon inscription et mes allocations      | Mes échanges et<br>documents                                                       |  |  |  |  |
| Ma situation                                                                                                    |                                                 |                                         |                                                                                    |  |  |  |  |
| Mon inscript                                                                                                    | Mon inscription A compléter avant le 31/07/2025 |                                         |                                                                                    |  |  |  |  |
| Reprendre ma demande d'inscription                                                                               |                                                 |                                         |                                                                                    |  |  |  |  |
| <ul> <li>♦ Mes notifications</li> <li>⊕ Mes rendez-vous</li> </ul>                                               |                                                 |                                         |                                                                                    |  |  |  |  |
| <ul> <li>Vous n'a<br/>notificat</li> </ul>                                                                       | vez pas de nouvelle<br>ion                      | <ul> <li>Vous n'<br/>venir a</li> </ul> | <ul> <li>Vous n'avez pas de rendez-vous à<br/>venir avec France Travail</li> </ul> |  |  |  |  |
| Voir toutes n                                                                                                    | nes notifications                               | <u>Gérer mes r</u>                      | <u>Gérer mes rendez-vous</u>                                                       |  |  |  |  |
| A Mes notifications Vous n'avez pas de nouvelle notification Voir toutes mes notifications Gérer mes rendez-vous |                                                 |                                         |                                                                                    |  |  |  |  |

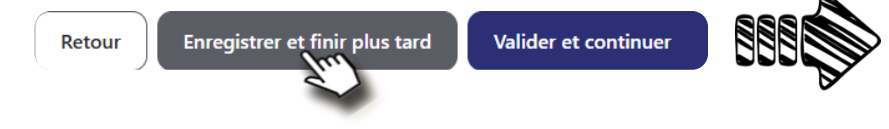

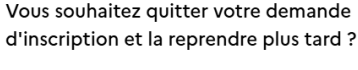

Les données que vous avez validées jusqu'ici sont automatiquement sauvegardées jusqu'à la date indiquée sur votre espace personnel France Travail.

Votre demande sera alors accessible dès la page d'accueil et vous pourrez la terminer en cliquant sur « reprendre ma demande d'inscription ».

Continuer ma demande d'inscription Quitter et reprendre plus tarc

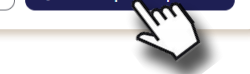

 $\times$ 

Rendez-vous à l'accueil de votre espace personnel, cliquez sur « Reprendre ma demande d'inscription ».

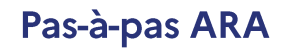

Pour connaître la suite, reportez-vous au pas-à-pas « Faire ma première demande d'inscription »

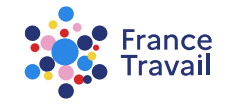